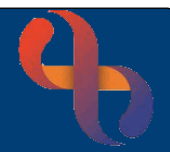

## Contents

| Overview                                      | 1 |
|-----------------------------------------------|---|
| Accessing Archived Assessment Forms           | 1 |
| Viewing Previous Versions of Assessment Forms | 2 |

## Overview

Assessment forms are used to capture and record a an extensive amount of information about patients from initial assessment to discharge.

Any old assessment forms that are no longer in use have been archived.

## **Accessing Archived Assessment Forms**

Assessment forms can be accessed via the Clinical Portal - Client's View:

- Open the Clinical Portal for your client
- Locate the Navigation pane (right)
- Locate and open the BCHC Generic Assessments folder
- Select the **<u>BCHC Core</u>** link

The Rio Forms screen will load

To the **left** of the screen is a pane displaying folders. Each folder will contain forms or links to forms.

The **blue folder** icon indicates that no forms in the folder have been completed.

The **yellow folder** icon indicates that at least one form in the folder has been completed.

1

• Select to open the Archived Assessment Forms Folder

Within the folder you will see a list of archived forms and links to forms.

The **black form** icon indicates the form has never been completed.

The **white form** icon indicates the form has been completed.

The **link** icon Si is a link to the form which is stored in another folder in Rio.

• Select the required form

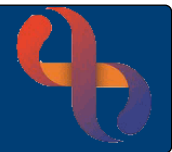

## **Viewing Previous Versions of Assessment Forms**

Previous versions of the form can be opened and viewed by clicking on the form in Index view.

• Select a form

When the form opens at the very bottom of the screen you will see several buttons and arrows.

The **Edit current** button allows you to edit the form you have open and should only be used to amend incorrect information.

The Create new (or Add) button will allow you to create a new form.

The **Index** button returns you to the Index view of all the previously recorded forms. (note the Index button does not display on all forms).

| Edit current | Create new | Index                   | History | Entered In Error |
|--------------|------------|-------------------------|---------|------------------|
|              |            | Save validation details |         |                  |
|              | M          | 2/2                     | M       | ••               |

The **History** button displays previous versions of an edited form.

The **Entered in Error** button will mark the form as Entered in Error (note the Entered in Error button does not display on all forms).

**Note** once marked as Entered in Error the form, although still viewable, cannot be edited or unmarked.

The **First** arrow **I** takes you to the first saved form.

The **Previous** arrow **I** takes you to the previous saved form.

[2/2] Displays which form of how many forms you are viewing.

The **Next** arrow **H** takes you to the next saved form.

The **Last** arrow **b** takes you to the last saved form.